- 1. 부산대학교 학생지원 시스템 접속(Access the One-stop of Pusan National University)
- > https://onestop.pusan.ac.kr
- 2. 로그인(Log in)

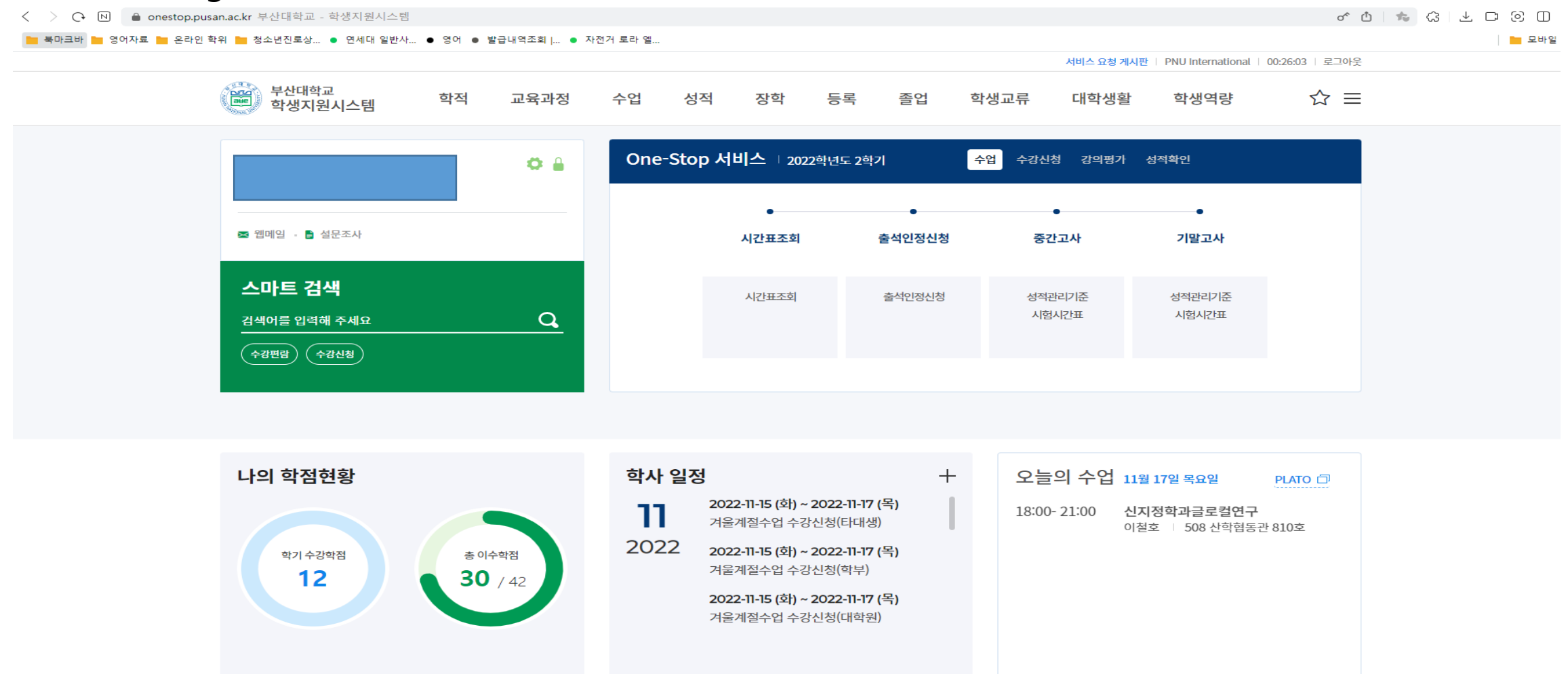

## 3. 학생역량 클릭하기 (Click "학생역량")

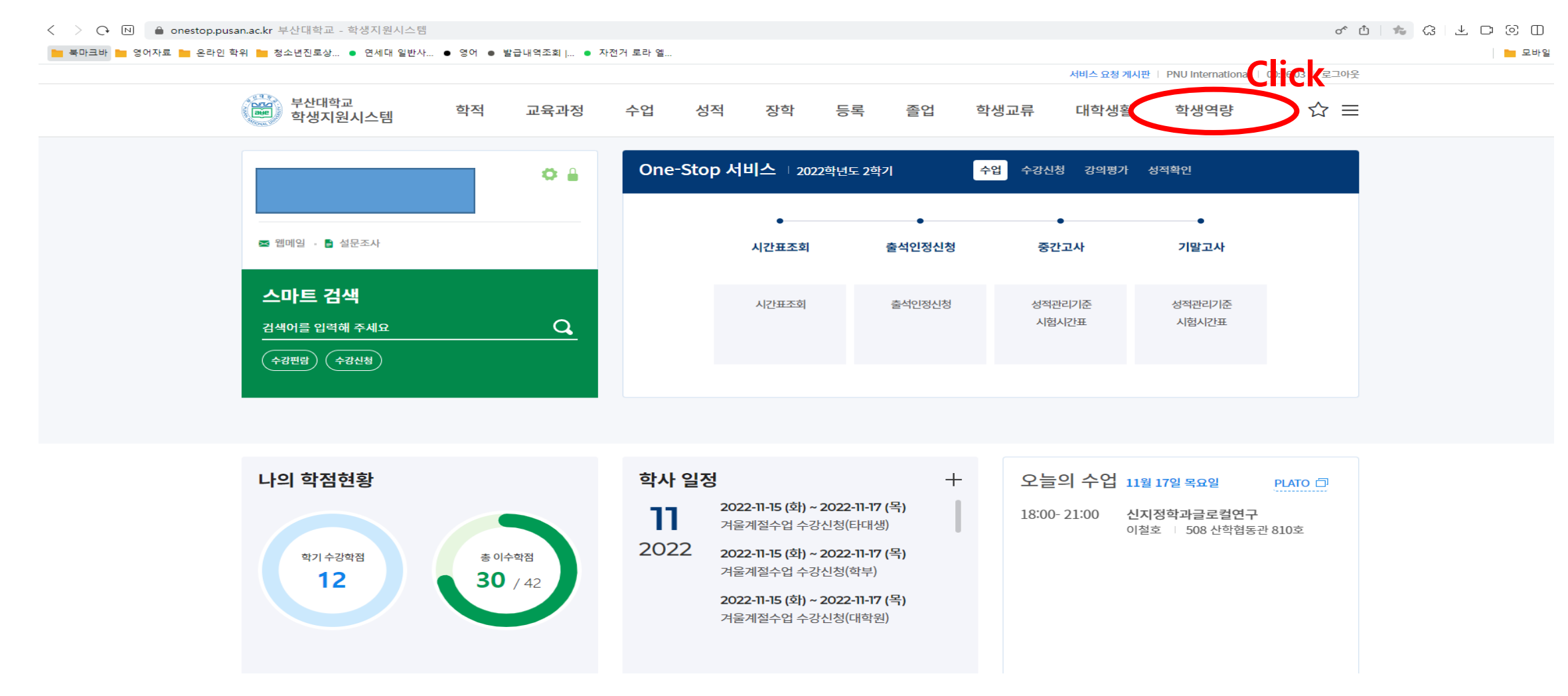

## 4. (1)통합상담 – (2)지도교수상담 – (3)상담신청 – (4)상담신청서작성

## 순서대로 클릭하세요.(Please click in order)

| 「 く 〉 ○ № 🔒 my.pusan.ac.kr 지도교수상담 - 학생역량자    | 0 S C L S C S C S C S C S C S C S C S C S |                                                                                                  |
|----------------------------------------------|-------------------------------------------|--------------------------------------------------------------------------------------------------|
| 🐂 북마크바 🐂 영어자료 🐂 온라인 학위 🐂 청소년진로상 🔹 연세         | 내역조회   • 자전거 로라 엘                         |                                                                                                  |
| ■ ♥ 산대학교<br>학생역량지원시스템                        |                                           |                                                                                                  |
| <sup>쇼 홈</sup> 지도교수상담                        | ☆ > 통합상담 > 지도                             | 교수상담 > 상담신청                                                                                      |
| 📶 역량소개 및 진단                                  | 상담신청                                      |                                                                                                  |
| <ul> <li>교과활동</li> <li>(3) 나의상담내역</li> </ul> |                                           |                                                                                                  |
| · 상남신청<br>비교과활동 · 지도교수 변경 신청                 |                                           | (4) [ 에 작성한 상담신청서를 수정하려면 "상담신청서작성" 버튼을 클릭하세요.                                                    |
| ·····································        |                                           | 상담신청서작성                                                                                          |
| <ul><li>지도교수상담</li><li>(2)</li></ul>         |                                           |                                                                                                  |
| 이 학생종합상담                                     | 은 개인정보 수집                                 | 이용에 2022년 11월 17일 동의하였습니다. [개인정보 수집ㆍ이용 동의서]                                                      |
| ◈ 포트폴리오 ✓                                    | 상담교수선택                                    | 지도교수                                                                                             |
| ∞ 취업지원 ✓                                     |                                           | 상담을 받고자 하는 교수님을 선택하여 주십시오.<br>지도교수 또는 이전에 상담을 받은 이력이 있는 교수님 중 선택하거나, 검색버튼을 클릭하여 교수님을 검색할 수 있습니다. |
| 1 Q&A                                        | 상담형태 *                                    | • 비대면상담         대면상담                                                                             |
|                                              | 상담희망일 *                                   | 2022-11-17         (曲)         오전 09:00         (④)         상담일 지정 없이 질문에 답변 받는 온라인 상담 진행        |
|                                              |                                           | 상담을 희망하는 일자 및 시간을 입력하세요.                                                                         |
|                                              | 상담신청영역 *                                  | 성적 및 학업의 만족도 ▼                                                                                   |
|                                              | 상담신청내용 *                                  |                                                                                                  |
|                                              |                                           |                                                                                                  |
|                                              |                                           |                                                                                                  |
|                                              | 첨부파일                                      | · 파일추가 파일추가버튼을 클릭하여 파일을 선택(다중선택가능)하면 파일이 업로드됩니다.                                                 |

- 5. 상담서 작성하기(Please fill out the form)
- \*\* The page is not supported in English, so if you don't understand the question, use a translator.

6. "저장" 버튼 클릭 해주세요. (Click the "저장")

| \ / ↓ Ⅰ ■ my.pusan.ac.kr 시도표구성님 - 복성복성시간시간점         |                                                                   |            |  |  |  |  |
|-----------------------------------------------------|-------------------------------------------------------------------|------------|--|--|--|--|
| 📙 북마크바 늘 영어자료 늘 온라인 학위 늘 청소년진로상 🔹 연세대               | 일반사 ● 영어 ● 발급내역조회   ● 자전거 로라 엘                                    | 🖿 모바일      |  |  |  |  |
| ■ ♥ 부산대학교<br>학생역량지원시스템                              |                                                                   | <b>*</b> = |  |  |  |  |
| 습·홈 피드코스사타                                          | 요 > 통합상담 > 지도교수상담 > 상담신청                                          |            |  |  |  |  |
| ~ ~ ~ ~ ~ ~ ~ ~ ~ ~ ~ ~ ~ ~ ~ ~ ~ ~ ~               | ☆ 💿 학생역량지원시스템 - ₩hale — □ ×                                       |            |  |  |  |  |
| - 나의상담내역                                            | ■ my.pusan.ac.kr 학생역량지원시스템                                        |            |  |  |  |  |
| ■ 교과활동                                              | 상당신청서(최초1회작성)                                                     |            |  |  |  |  |
| ▷ 비교과활동 ∨                                           |                                                                   |            |  |  |  |  |
|                                                     | 에 아무많다 이 많다 💿 보통 이 적다 이 매우적다                                      |            |  |  |  |  |
|                                                     |                                                                   |            |  |  |  |  |
| 지도교수상담                                              |                                                                   |            |  |  |  |  |
| 이 학생종합상담                                            |                                                                   |            |  |  |  |  |
| ♡ 포트플리오 ~                                           |                                                                   |            |  |  |  |  |
| ~ 취업지원 ✓                                            |                                                                   |            |  |  |  |  |
|                                                     |                                                                   |            |  |  |  |  |
| Q&A                                                 |                                                                   |            |  |  |  |  |
|                                                     | ○ 건의사항                                                            |            |  |  |  |  |
|                                                     |                                                                   |            |  |  |  |  |
|                                                     |                                                                   |            |  |  |  |  |
|                                                     | Save!                                                             |            |  |  |  |  |
|                                                     |                                                                   |            |  |  |  |  |
|                                                     | 저자 드개 추려                                                          |            |  |  |  |  |
|                                                     |                                                                   |            |  |  |  |  |
|                                                     |                                                                   |            |  |  |  |  |
|                                                     | 첨부파일         1         파일추가 버튼을 클릭하여 파일을 선택(다중선택가능)하면 파일이 업로드됩니다. |            |  |  |  |  |
| https://mv.pusan.ac.kr/ko/counsel/professor/request |                                                                   |            |  |  |  |  |

## 7. 그리고 동그라미 안에 항목들을 완료해 주세요.(please complete the items in the circle.) 8. 신청하기를 클릭해주세요. (Click the "신청하기")

| ✓ ▷ ▶ my.pusan.ac.kr 지도교수상담 - 학생역량지원시스템 |                                                                      |                      |                                              |                |                                                                                                  | ) 이 디 노 🔝 🏚 🗅 |  |  |
|-----------------------------------------|----------------------------------------------------------------------|----------------------|----------------------------------------------|----------------|--------------------------------------------------------------------------------------------------|---------------|--|--|
| <b>i</b>                                | 늘 북마크바 🍺 영어자료 🎽 온라인 학위 💼 청소년진로상 💿 연세대 일반사 💿 영어 💿 발급내역조회 j 💿 자전거 로라 엘 |                      |                                              |                |                                                                                                  |               |  |  |
|                                         | 응 부산대 역<br>학생역량지원                                                    | 같고<br><sup>시스템</sup> |                                              |                |                                                                                                  | •             |  |  |
| 企                                       | 客                                                                    |                      | <ul> <li>상담신청</li> <li>지도교수 변경 신청</li> </ul> |                | 기존에 작성한 상담신청서를 수정하려면 "상담신청서작성" 버튼을 클릭하세요.                                                        |               |  |  |
| 'nN                                     | 역량소개 및 진단                                                            |                      |                                              |                | 상담신청서작성                                                                                          |               |  |  |
| Ē                                       | 교과활동                                                                 |                      |                                              |                |                                                                                                  |               |  |  |
| $\triangleright$                        | 비교과활동                                                                | ~                    |                                              | · 개인정보 수집 · 이용 | 용에 2022년 11월 17일 동의하였습니다. [개인정보 수집·이용 동의서]                                                       |               |  |  |
| $\bigcirc$                              | 통합상담                                                                 | ^                    |                                              | 상담교수선택         | 지도교수 / 대학원 국제전문대학원) ▼ Q 교수검색                                                                     |               |  |  |
| ٠                                       | 지도교수상담                                                               |                      |                                              |                | 상담을 받고자 하는 교수님을 선택하여 주십시오.<br>지도교수 또는 이전에 상담을 받은 이력이 있는 교수님 중 선택하거나, 검색버튼을 클릭하여 교수님을 검색할 수 있습니다. |               |  |  |
| 0                                       | 학생종합상담                                                               |                      |                                              | 상담형태 *         | • ॥पान्ट४न 🔿 पान्ट४न                                                                             |               |  |  |
| ٢                                       | 포트폴리오                                                                | ~                    |                                              | 상담희망일 *        | 2022-12-07 曲 오후 01:00 O 상담일 지정 없이 질문에 답변 받는 온라인 상담 진행                                            |               |  |  |
| Å                                       | 취업지원                                                                 | ~                    |                                              |                | 상담을 희망하는 일자 및 시간을 입력하세요.                                                                         |               |  |  |
| V                                       | Q&A                                                                  |                      |                                              | 상담신청영역 *       | 진로 및 취업 ▼                                                                                        |               |  |  |
|                                         |                                                                      |                      |                                              | 상담신청내용*        |                                                                                                  |               |  |  |
|                                         |                                                                      |                      |                                              | 첨부파일           | ★ 파일추가 파일추가버튼을 클릭하여 파일을 선택(다중선택가능)하면 파일이 업로드됩니다.                                                 |               |  |  |
|                                         |                                                                      |                      |                                              | 상담 내용 공개 동의    | 동의함 동의하지 않음     추후 진행하게 될 타교수상담 등에 활용할 수 있도록 본 상담 내용을 공개합니다.     Click!     신청하기                 |               |  |  |